# 画面端まで輝度と色が安定しているすごさ

CX240の24インチ画面の広さは、快適に画像 調整の作業ができるサイズである。今回はその広さ だけではなく、広視野角と滑らかな階調特性を生か したPhotoshopのウィンドウレイアウトも紹介しな がらその魅力に迫っていきたいと思う。

下のAdobe Bridge での13インチ画面との比 較を見てもらえばわかるように、画像を検討する際に もある程度大きなサイズで数も見ることができる。 画面が大きくなればプレビューウィンドウやウィンド ウのワークスペースを変える必要性も少なくなる。 Photoshopを使った画像調整でも、ある程度大き なサイズで画像全体を表示して、それを比較しなが ら調整を追い込んでいける利点がある。 たしかに、CX240は価格も8万円とそこそこす るし、24インチより大きな画面でパソコンー体型 モデルも売っている。でも画像調整を考えると筆者 の基準はやはり「ColorEdge」なのだ。それは、広 視野角で画面全体の輝度や色度が統一されてお り、滑らかな階調表現のための調整が行われてい ることが大きな理由だ。階調の調整も1台ごとに行 われているのも安心できる点だ。パネル表面の反 射を抑えたノングレアもコントラストを強めた光沢液 晶と比べるとおとなしく、色の鮮やかさやシャープネ スといったポイントでは、弱さを感じるかもしれない。 これらもすべて、写真らしい階調の再現性、さらにそ の階調の細かな調整のことが考えられているのだ。

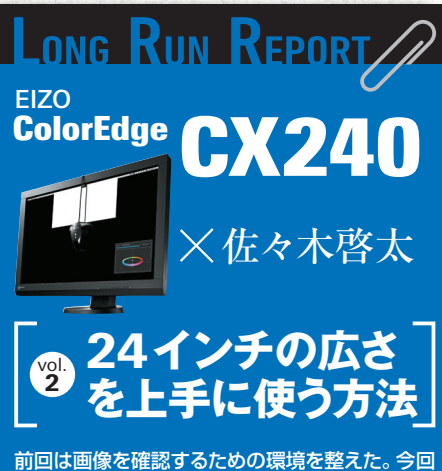

前回は画像を確認するための環境を整えた。今回 は実際に画像を確認するときのポイントや工夫点 を紹介しよう。

## 24インチは広くて見やすい

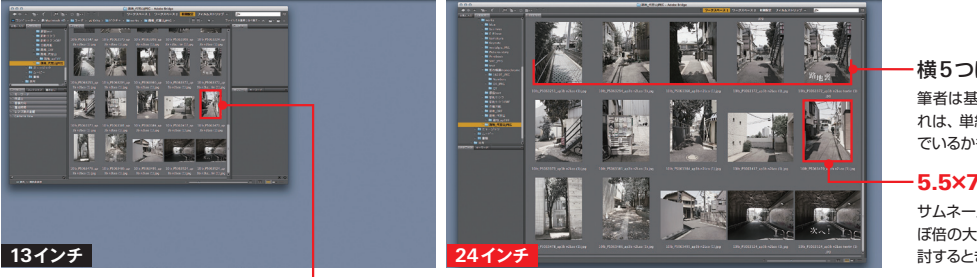

横5つに並べると確認しやすい

筆者は基本的に横に5列並べる表示を使っている、これは、単純に数が数えやすいためだ。自分が何枚選ん でいるかも5の倍数で判断したほうが速い

#### 5.5×7.9cm で見やすい

サムネールの表示サイズは、13インチと比較するとほ ぼ倍の大きさになる。サイズが大きくなれば、違いを検 討するときもわかりやすいので作業効率が上がる

#### 2.5×3.3cm

13インチのノートPC画面で開いたAdobe Bridgeを24インチ画面にデフォルトのまま移動したのが左の画像。24インチの大きさを 合わせたときには、画像選択画面がさらに広くなるようにレイアウトも変更している

## 24インチ用のPhotoshop 画面設定

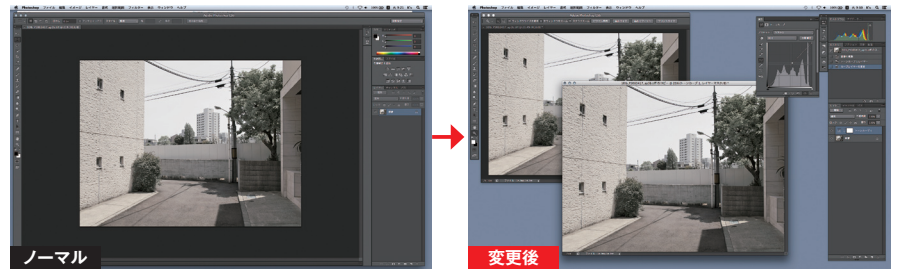

広視野角24インチ画面を使った画像調整のボイントは作業効率のアップだ。Photoshop(CS6)のウィンドウも効率アップのために変更する。デフォルトの状態では各パレットはつながっているが、それをばらして使いやすいように配置換えをしている

### 画像の確認はCX240だけで行おう

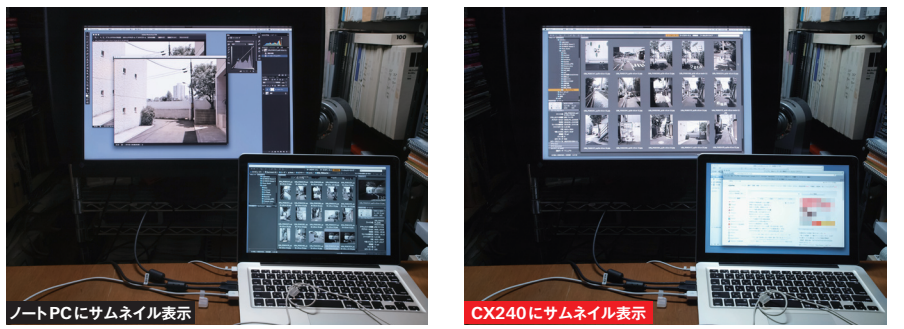

ノートPCとのデュアルモニター環境では、画像のセレクトと画像調整のモニターをわけたほうが効率的なように感じるが、モニター間の 色味が違うのでできれば避けたい。ノートPCのモニターはメールやWebのチェック用にしたい デスクトップの背景は グレー系 (単色)にしよう

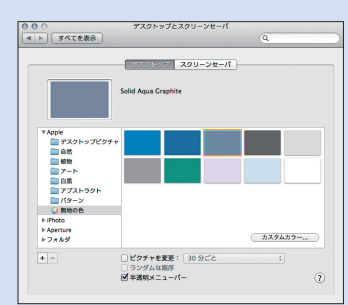

色みが強いと影響されるので単色がおすすめ

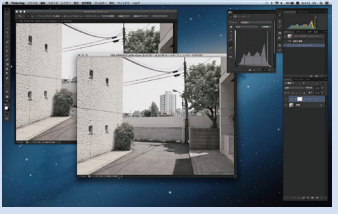

Galaxy は派手すぎて画像調整の集中力が落ちる

筆者が使っているMac (OS 10.8)のデフォルト 背景はGalaxyだ。見た目にはかっこいいが、派手 すぎて画像調整のベースには不向きである。写真 をデスクトップに貼付けている場合も、画像調整の ベースにはシンプルな単色グレーが合っている。こ れは、人間の目は意外と賢いが、背景に強い色が あるとその色の影響を受けやすいからだ

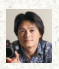

佐々木啓太(ささきけいた):1969年兵庫県生まれ。日本写真芸術専門学校卒業後、貸スタジオ勤務、写真家のアシスタント生活を経て独立。「写真はモノクロに限る」 が口癖で、写真学校卒業以来の暗室オタクも、デジタルでカラーにシフト。フィルムでも、デジタルでも、写真で楽しく遊べる世界を目指す。「街角写真家」として活動中。 http://www.facebook.com/KeitaPage2